# การใช้งานระบบ turnitin เพื่อตรวจสอบความซ้ำซ้อนของผลงานสำหรับนักศึกษา

1.เปิดเว็บบราวเซอร์ ไปที่ <u>http://turnitin.com/</u>

## 2.เลือกเมนู Login ด้านขวาบน

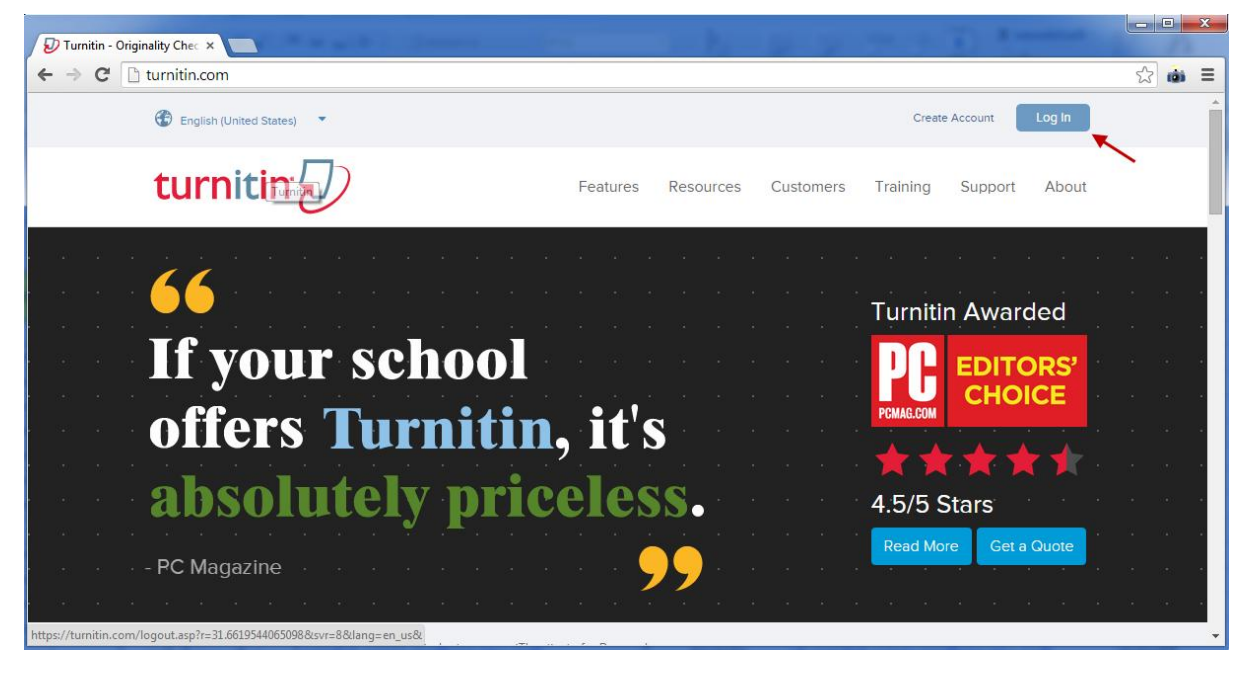

3.ใส Username และ Password เพื่อ Login เข้าสู่ระบบ

| st_yottana_ | khunatorn@eng   |
|-------------|-----------------|
| ••••••      |                 |
| L           | og In<br>Log In |

#### 4.เลือก **Class name**

| Chian    | g Mai University: Faculty of | Medicine          |
|----------|------------------------------|-------------------|
| Class ID | Class name                   | Instructor        |
| 8662355  | yottana khunatorn            | yottana khunatorn |

5.เลือก Submit assignment ที่ยังว่างเพื่อ Upload ไฟล์ผลงาน

(ยกเว้น assignment นั้นเป็นของตนเองที่ Upload ไหก่อนหน้านี้ ให้ทำการ Resubmit ใหม่)

| 57.         | and another   | Assignment Inbox: yottana_khunatorn                                                   |            |               |
|-------------|---------------|---------------------------------------------------------------------------------------|------------|---------------|
|             | แสดงว่ามีผู้ใ | ใช้งานแล้วห้าม Resubmit                                                               |            |               |
|             | ย็กเว้น       | ว่าเป็นงานของตัวเอง 🥆                                                                 | Similarity |               |
| assignment1 | 0             | Start 15-Sep-2014 2:36PM<br>Due 30-Nov-2014 11:59PM<br>Post 31-Dec-2014 12:00AM       | Processing | Resubmit View |
| assignment2 | 0             | Start 17-Sep-2014 4:46PM<br>Due 31-Oct-2014 11:59PM<br>Post 31-Dec-2014 12:00AM       |            | Submit View   |
| assignment3 | ٥             | Start 17-Sep-2014 4:50PM<br>Due 30-Nov-2014 11:59PM<br>Post 31-Dec-2014 12:00AM       |            | Submit View   |
| assignment4 | 0             | Start 17-Sep-2014 5:02PM<br>Due 30-Nov-2014 11:59PM<br>Post 31-Dec-2014 12:00AM - ว่า | 10 -       | Submit View   |
| assignment5 | ٥             | Start 17-Sep-2014 5:03PM<br>Due 30-Nov-2014 11:59PM<br>Post 31-Dec-2014 12:00AM       |            | Submit View   |

6.ทำการใส่รหัสนักศึกษาลงในช่อง Submission title แล้วเลือกแหล่งที่เก็บไฟล์

| Subr               | nit: Single File Upload                                                         | Ť                            |
|--------------------|---------------------------------------------------------------------------------|------------------------------|
| First n            | ame                                                                             |                              |
| stud               | ent                                                                             |                              |
| Last n             | ame                                                                             |                              |
| yotta              | na_khunatorn                                                                    |                              |
| Subm               | ssion title                                                                     |                              |
| 5506               | 31206                                                                           |                              |
| 1                  |                                                                                 |                              |
| What<br>Choo<br>Ch | can I submit?<br>se the file you want to upload to T<br>pose from this computer | <b>ในักศึกษา</b><br>urnitin: |

#### 7. ทำการ Upload ไฟล์

| Submit: Single File Upload - | STEP OO    |
|------------------------------|------------|
| First name                   |            |
| student                      |            |
| Last name                    |            |
| yottana_khunatorn            |            |
| Submission title             |            |
| 550631206                    |            |
| What can I submit?           |            |
| abstracts.pdf                | Clear file |
|                              |            |
| Upload Cancel                |            |

## 8.ระบบจะแสดงรายละเอียดต่างของไฟล์ ให้เลือก Confirm

| Author:<br>student yottana_khunatorn                                                              |                                                                                                    | « Page 1 »                                                                                                    |                                                                                                    |
|---------------------------------------------------------------------------------------------------|----------------------------------------------------------------------------------------------------|----------------------------------------------------------------------------------------------------|----------------------------------------------------------------------------------------------------|
| Assignment title:<br>assignment2<br>Submission title:<br>550631206<br>File name:<br>abstracts.pdf | Key is start des ACP of a gard detext. <ol> <li>Annex a gard detext includes and</li> <li>Annex a gard detext includes and</li> <li>Annex a gard detext includes and</li> <li>Annex a gard detext includes and</li> <li>Annex a gard detext includes and</li> <li>Annex and detext includes and</li> <li>Annex and detext includes and</li> </ol> | <text><text><text><text><section-header><text></text></section-header></text></text></text></text>                                                                                                    | <section-header><section-header><text><text><list-item><list-item><list-item><list-item><list-item></list-item></list-item></list-item></list-item></list-item></text></text></section-header></section-header>                                                                                                    |
| File size:<br>128.58K<br>Page count:<br>2                                                         | devotore il trov o republicanti terestignicano e server,<br>trov e el veri en di andiantere referito.<br>Le antinenti e petitori a sucche que il fore petito<br>e l'arrange<br>e l'antinenti devotore devotore devotore devotore e devotore<br>e l'arrange<br>e l'arrange<br>e l'arrange encient e la subinentite admise e devoti<br>atta addre die seconde de su informative admise e devoti<br>atta addre die seconde de su formative admise e devoti<br>atta addre die seconde de su formative admise e devoti<br>atta addre die seconde de su formative admise e devoti<br>atta addre die seconde de se formative admise e devoti                                                                                                    | which gives a darket we not in darket of the<br>owner wave of the back of Ange approximation provides and<br>the back of Ange approximation of the approximation<br>of the the provide of the back of Ange approximation of<br>the approximation of the approximation of the approximation<br>methods and the state of the approximation of the approximation<br>of the approximation of the approximation of the approximation<br>relation of the approximation of the approximation of the<br>relationship writing a state of the results and approximation<br>relation of the approximation of the approximation of the approximation<br>of the approximation of the approximation of the approximation<br>of the approximation of the approximation of the approximation of the<br>state of the approximation of the approximation of the approximation<br>of the approximation of the approximation of the approximation of the<br>state of the approximation of the approximation of the approximation<br>of the approximation of the approximation of | The analysis of the other states of the other states of the other |
| Word count:                                                                                       |                                                                                                    |                                                                                                    |                                                                                                    |
| 1183                                                                                              |                                                                                                    |                                                                                                    |                                                                                                    |
| Character count:<br>6156                                                                          |                                                                                                    |                                                                                                    |                                                                                                    |
|                                                                                                   |                                                                                                    |                                                                                                    |                                                                                                    |

|   | 2/                                |                                    |  |
|---|-----------------------------------|------------------------------------|--|
| 9 | ระบบจะแสดงข้อความว่าเสร็จสิ้นแล้ว | ให้เลือก Return to assignment list |  |
| - |                                   |                                    |  |

| Submit: Single File Upload                                                           |                                                                                                    |                                                                                                    | STEP O O                                                                                                    |
|--------------------------------------------------------------------------------------|----------------------------------------------------------------------------------------------------|----------------------------------------------------------------------------------------------------|----------------------------------------------------------------------------------------------------|
| Congratulations - your submission is co<br>copy of this receipt from within the Docu | mplete! This is y<br>ument Viewer.                                                                                                    | our digital receip                                                                                                    | ot. You can print a                                                                                                    |
| Author:<br>student yottana_khunatorn                                                 |                                                                                                    | « Page 1 »                                                                                                    |                                                                                                    |
| Assignment title:<br>assignment2<br>Submission title:<br>550631206                   | Every is read the AECs of a good demost<br>A memory is a periodic set of the action of the action of t     | Equipment is a subspirate. The purpose service of our<br>descent services and the service of the service of the service<br>descent services. The service of an an annual service by the<br>service of the service of the service of the service of the<br>service of the service of the service of the service of the<br>service of the service of the service of the service of the<br>service of the service of the service of the service of the<br>service of the service of the service of the service of the<br>service of the service of the service of the service of the<br>service of the service of the service of the service of the<br>service of the service of the service of the service of the<br>service of the service of the service of the service of the service<br>of the service of the service of the service of the service of the<br>service of the service of the service of the service of the service of the<br>service of the service of the service of the service of the service of the<br>service of the service of the service of the service of the service of the<br>service of the service of the service of the service of the service of the<br>service of the service of the service | The balancies Antennan<br>For strateging densities by an Antennan density of the<br>strateging density balance provide strateging and<br>the antenna density and provide strateging and<br>the strateging density of the<br>strateging density of the<br>Provide strateging density of the<br>Provide strateging density of the<br>Prov |
| File name:<br>abstracts.pdf<br>File size:<br>128.58K                                 | <ul> <li>The second second</li></ul> | The conclusions extract of an entraction of the conclusions of the conclusions of the con                                                   | The second second secon                                                          |
| Page count:<br>2                                                                     | Explore<br>Control on the second second seco              | services of the deal Analysis which is not reaction and a<br>metabolic setting and the second setting and the<br>metabolic setting and the second set is and are not<br>made fractions to second an excitate the fractions<br>takes in the order setting.                                                                                                    | A Single belaviors to instance it<br>is a straight of the straight of the straight of the<br>constraints of the straight of the straight of the<br>Constraints of the straight of the straight of the<br>logic straight one straight of the straight of the straight of the<br>logic straight one straight of the straight of the straight of the<br>logic straight one straight of the straight of the straight of the<br>logic straight of the straight of the straight of the straight of the<br>logic straight of the straight of the straight of the straight of the<br>logic straight of the straight of the straight of the straight of the<br>logic straight of the straight of the straight of the straight of the<br>logic straight of the straight of the straight of the straight of the<br>logic straight of the straight of the straight of the straight of the<br>logic straight of the straight of the straight of the straight of the<br>logic straight of the straight of the straight of the straight of the<br>logic straight of the straight of the straight of the straight of the<br>logic straight of the straight of the straight of the straight of the<br>logic straight of the straight of the straig       |
| Word count:<br>1183                                                                  |                                                                                                    |                                                                                                    |                                                                                                    |
| Character count:<br>6156                                                             |                                                                                                    |                                                                                                    |                                                                                                    |
| Submission date:<br>19-Sep-2014 09:47 ICT                                            |                                                                                                    |                                                                                                    |                                                                                                    |
| Submission ID:<br>453974504                                                          |                                                                                                    |                                                                                                    |                                                                                                    |
| Return to assignment list                                                            |                                                                                                    |                                                                                                    |                                                                                                    |

10.ระบบจะนำกลับมายังหน้ารายการซึ่งจะแสดง เปอร์เซ็นความซ้ำซ้อนของแต่ละ assignment แต่ถ้าแสดงเป็น สถานะ

## Processing แสดงว่ากำลังตรวจสอบให้รอก่อน

| 1           |      | Assignment Inbox: yottana_khunatorn                                                                                             |            |                 |
|-------------|------|----------------------------------------------------------------------------------------------------|------------|-----------------|
|             | Info | Dates                                                                                                    | Similarity |                 |
| assignment1 | 0    | Start 15-Sep-2014 2:36PM<br>Due 30-Nov-2014 11:59PM<br>Post 31-Dec-2014 12:00AM                                                 | 99%        | Resubmit View   |
| assignment2 | 0    | Start 17-Sep-2014 4:46PM<br>Due 31-Oct-2014 11:59PM<br>Post 31-Dec-2014 12:00AM                                                 | 100%       | Resubmit View 上 |
| assignment3 | 0    | Start 17-Sep-2014 4:50PM<br>Due 30-Nov-2014 11:59PM<br>Post 31-Dec-2014 12:00AM                                                 | Processing | Resubmit View   |
| assignment4 | D    | Start 17-Sep-2014 5:02PM <mark>กำลังอยู่ในกระ</mark> บ<br>Due 30-Nov-2014 11:59PM<br>Post 31-Dec-2014 12:00AM <b>การตรวจสอบ</b> | วน         | Submit View     |
| assignment5 | Ð    | Start 17-Sep-2014 5:03PM<br>Due 30-Nov-2014 11:59PM<br>Post 31-Dec-2014 12:00AM                                                 |            | Submit View     |

# 11.เมื่อกระบวนการตรวจสอบเสร็จสิ้นสามารถดูรายละเอียดและจุดที่ซ้ำซ้อนได้โดยคลิ๊กที่เปอร์เซนต์ Similarity

|             |                                      | Assignment Inbox: yottana_khunatorn                                                         |            |               |
|-------------|--------------------------------------|---------------------------------------------------------------------------------------------|------------|---------------|
|             | Info                                 | Dates                                                                                       | Similarity |               |
| assignment1 | 0                                    | Start 15-Sep-2014 2:36PM<br>Due 30-Nov-2014 11:59PM<br>Post 31-Dec-2014 12:00AM             | 99%        | Resubmit View |
| assignment2 | ٥                                    | Start 17-Sep-2014 4/40PM<br>Due 31-Oct-2014 11:59PM<br>Post 31-Dec-2014 12:00AM             | 100%       | Resubmit View |
| assignment3 | This is the perc<br>Click to view th | centage of the text in your paper that matched sources in our data<br>e Originality Report. | base. 38%  | Resubmit View |
| assignment4 | ٥                                    | Start 17-Sep-2014 5:02PM<br>Due 30-Nov-2014 11:59PM<br>Post 31-Dec-2014 12:00AM             |            | Submit View   |
| assignment5 | 0                                    | Start 17-Sep-2014 5.03PM<br>Due: 30-Nov-2014 11:59PM<br>Post 31-Dec-2014 12:00AM            |            | Submit View   |

## 12.ระบบจะแสดงจุดที่ซ้ำและแหล่งที่ซ้ำ

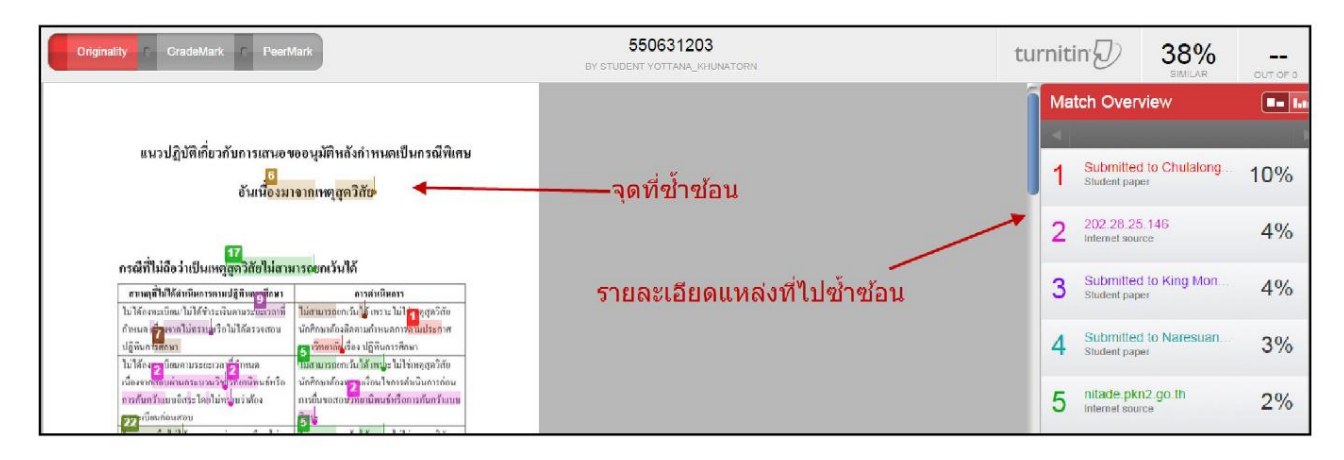

#### 13.ให้ทำการพิมพ์สรุปรายงานออกมา

| feedback studio                                                                             | 600632044.                                                                                                    | /0 | -                                                                                          | <                                                                                                    | >                                |
|---------------------------------------------------------------------------------------------|----------------------------------------------------------------------------------------------------|----|--------------------------------------------------------------------------------------------|----------------------------------------------------------------------------------------------------|----------------------------------|
| การศ้า<br>ปรึกษาการศ้<br>3. เลือก download แบบ<br>การศึกษา รว<br>"Current View"<br>Download | เคว้าแบบอิสระนี้สำเร็จลงได้ด้วยความกรุณาของอาจารย์ ดร.อลงกต ลิ้มเจริญ ประธานที่<br>นคว้าแบบอิสระที่ได้สละเวลาในการให้ความรู้ คำปรึกษา คำแนะนำที่มีประโยชน์ต่อ<br>มไปถึงการตรวจสอบแก้ไพ้คุบกพร่องต่างๆ ซึ่งผู้เขียนขอขอบพระคุณเป็นอย่างสูงมา ณ<br>มามอบพระคุณอาจารย์ คร.สาลินี สันดิธีรากุลและผู้ช่วยสาสตราจารย์ คร.ชนม์เจริญ <sup>1.cick</sup><br>รมการสอบการ <u>ค</u> ุ้นคว้าแบบอิสระที่ได้ให้ข้อเสนอแนะที่มีค่าและเป็นประโยชน์ต่อ<br>, ลให้การค้นคว้าแบบอิสระจา้บนี้สมบูรณ์ขึ้นได้<br>วคุณคุณรังสีมันต์ แก้วโชดีช่วงกูล ผู้บริหารโรงงานพีตีคอนกรีตที่ให้การสนับสนุน<br>มู้เป็นอย่างดีรวมถึงพนักงานทุกท่านที่ให้ความร่วมมือเป็นอย่างดีในการเก็บข้อมูล<br>ภูลอง |    | <ul> <li>&lt;</li> <li>1</li> <li>2</li> <li>3</li> <li>4</li> <li>5</li> <li>6</li> </ul> | Match Overvie<br>12%<br>12%<br>www.rta.mi.th<br>Internet Source<br>Submitted to Chulaion<br>Student Paper<br>202.29.70.9<br>Internet Source<br>202.29.70.9<br>Internet Source<br>internet Source<br>torsproduct.blogspot<br>internet Source | *<br>3%<br>2%<br>1%<br>1%<br><1% |
| ขอขอ<br>กำลังใจในก                                                                          | บคุณพี่น้องภาควิชูอการจัดการอุตสาหกรรมที่ช่วยให้ความรู้ ให้คำปรึกษาคำแนะนำ ให้<br>เรทำงาน รวมทั้งพูคกราบพูคบพระคุณบิดาและบารดาของผู้เขียบที่เป็นกำลังใจและให้                                                                                                    |    | 7                                                                                          | 202.29.22.164<br>Internet Source                                                                                                    | <1%                              |
| การสนับสนุ                                                                                  | มอย่างคียิ่ง                                                                                                    |    | 8                                                                                          | www.mellangrindstrad<br>Internet Source                                                                                                    | <1%                              |
|                                                                                             |                                                                                                    |    |                                                                                            |                                                                                                    |                                  |

14.เมื่อ download file เสร็จ print เฉพาะ หน้าเปอร์เซ็นต์ และให้อาจารย์ที่ปรึกษาเซ็นกำกับด้วย

600632044. ORIGINALITY REPORT \_% 4% 0% 1% PUBLICATIONS STUDENT PAPERS SIMILARITY INDEX INTERNET SOURCES PRIMARY SOURCES www.rta.mi.th 3% 1 Internet Source 2% Submitted to Chulalongkorn University 2 Student Paper 202.29.70.9 1% 3 Internet Source smarthome.tarad.com 1% 4 Internet Source 4toolsproduct.blogspot.com 1% Internet Source vp-concrete.com <1% 6 Internet Source 202.29.22.164 <1% 7 Internet Source <**1**% www.mellangrindstradgardsservice.com 8 Internet Source <1% tci-thaijo.org 9 Internet Source